ver.2025.2.18

# メールデータのバックアップ — Thunderbird編 —

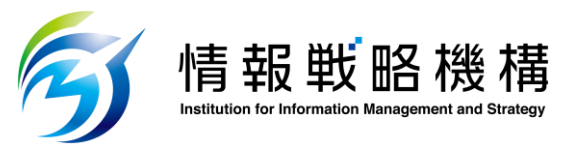

### Thunderbirdの設定方法①

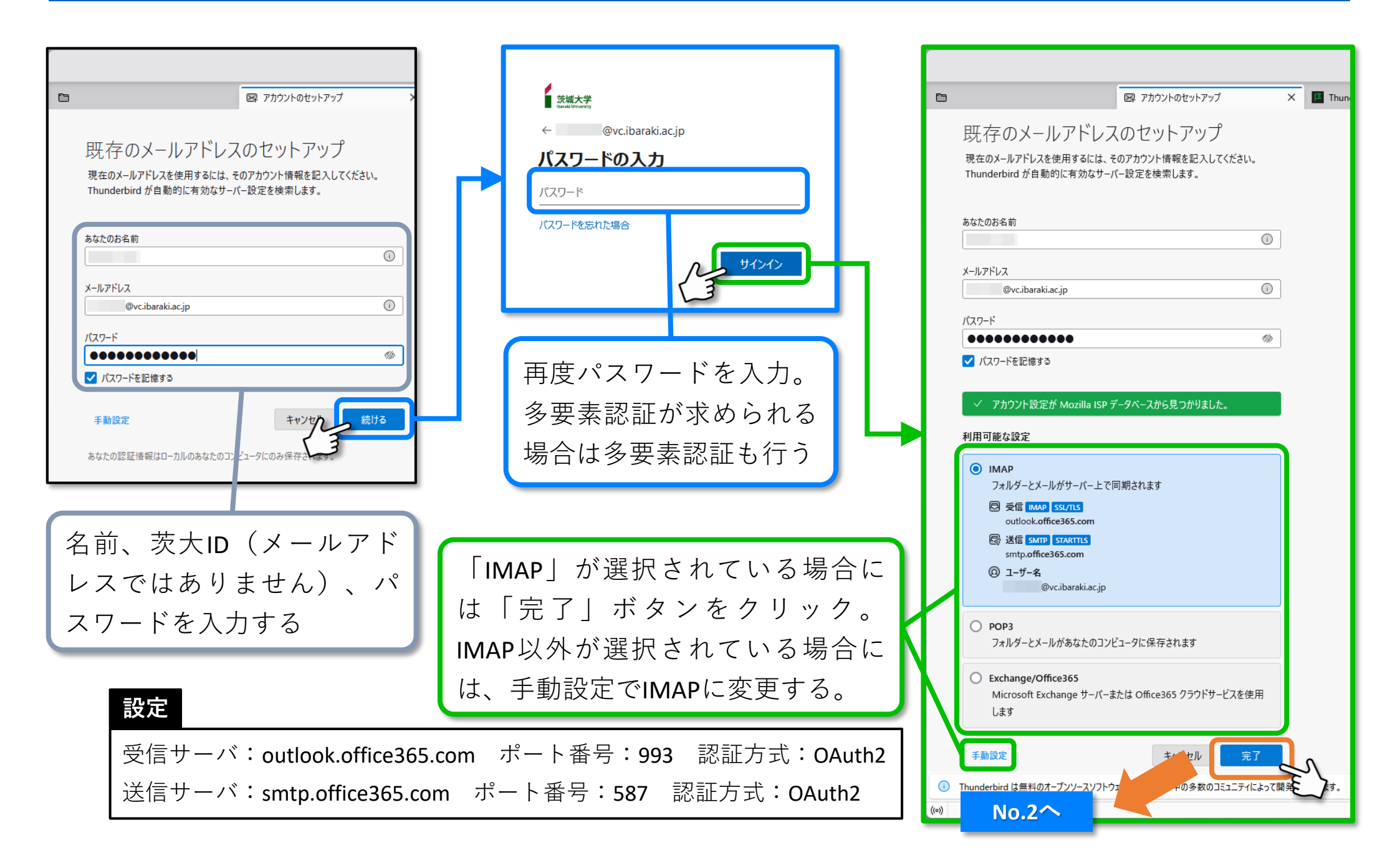

## Thunderbirdの設定方法 ②

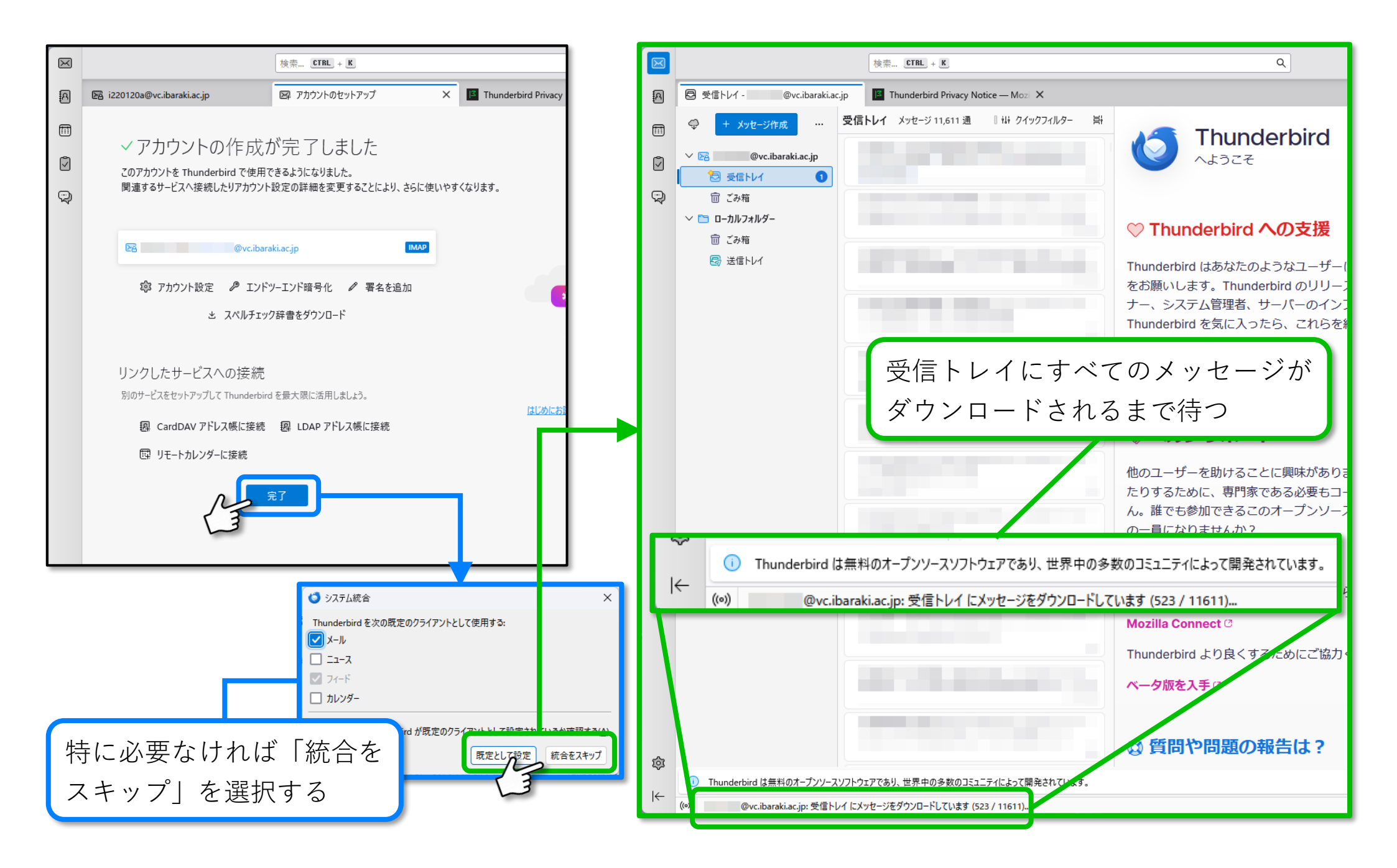

#### メールをローカルにコピーする ①

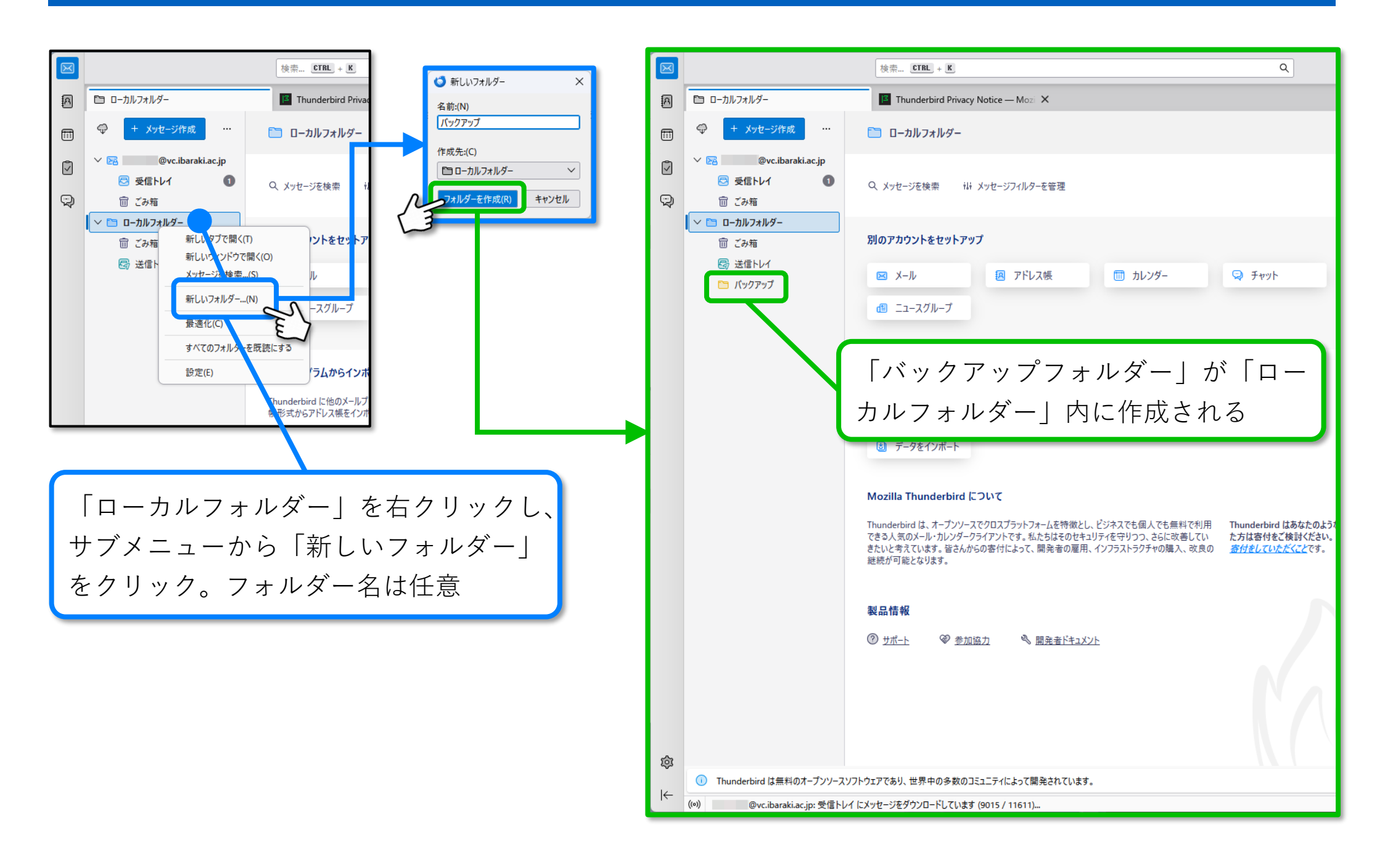

#### メールをローカルにコピーする ②

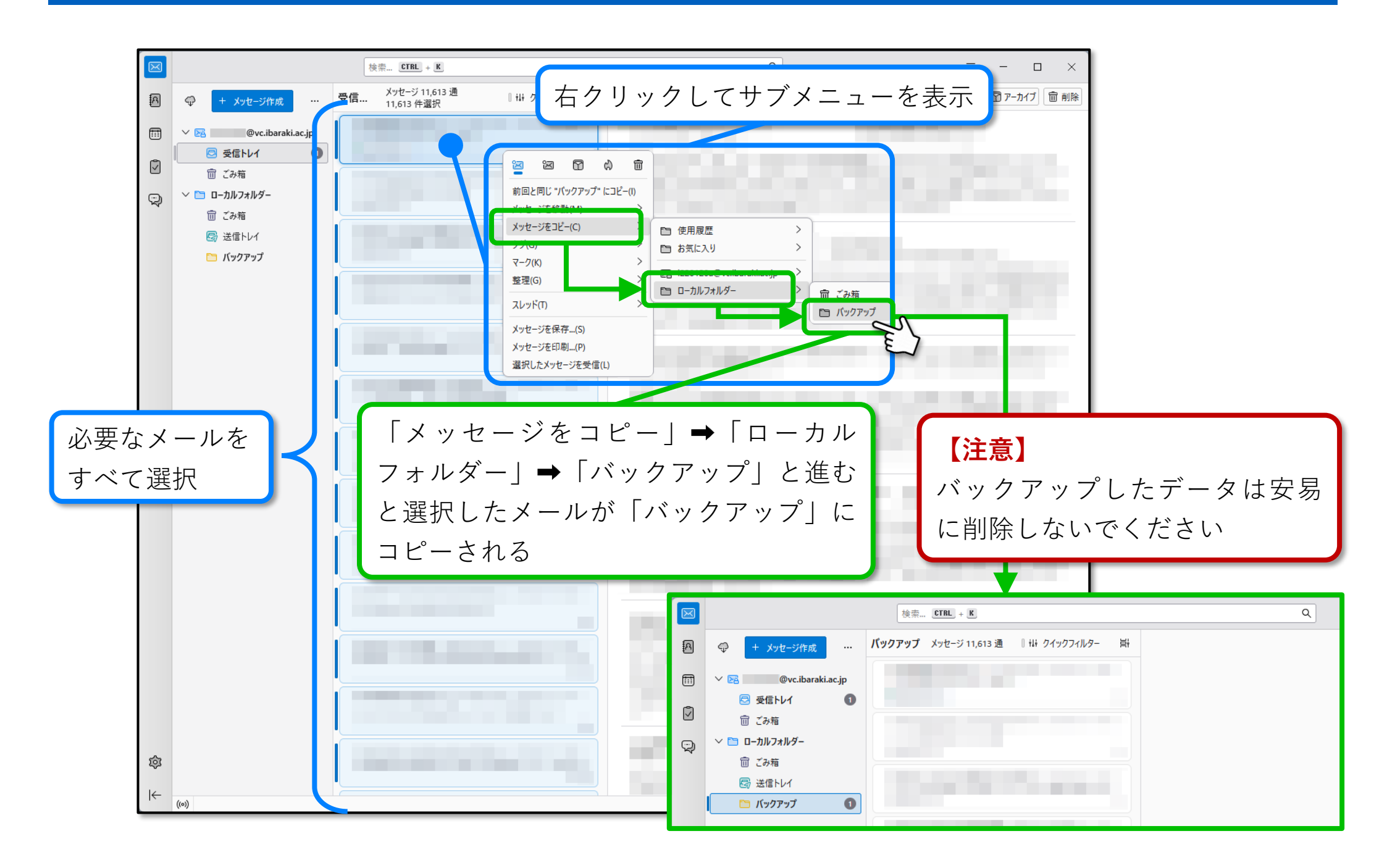